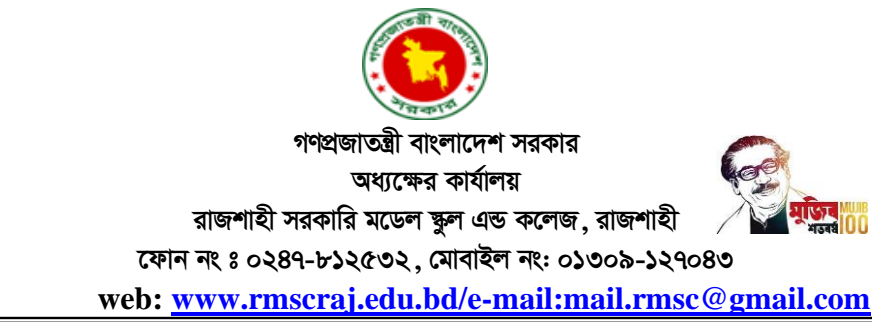

তারিখ : ১১/০৩/২০২৪ খ্রি.

## <u>৩য় হতে ১০ম শ্রেণির শিক্ষার্থীদের ছবি ও অন্যান্য তথ্য আপলোড</u> সম্পর্কিত বিজ্ঞপ্তি

সংশ্লিষ্ট সকলকে জানানো যাচ্ছে যে, ২০২৪ শিক্ষাবর্ষের ৩য় হতে ১০ম শ্রেণির শিক্ষার্থীদের আইডি কার্ড তৈরির লক্ষ্যে আগামী ২০/০৩/২০২৪ তারিখের মধ্যে পূর্ণ ইউনিফর্ম পরিহিত ছবি (৩০০px-৩০০px) ও তথ্য (যদি ভর্তি ফরমে কোন ভুল থাকে) ওয়েব সাইটে নির্ধারিত ভর্তিকৃত ফরমে আপলোডের জন্য নির্দেশ প্রদান করা হলো।

<u>বিংদ্রঃ- বোরকা ব্যবহারকারী শিক্ষার্থীদের ছবিতে টাই, এ্যাপুলেট দৃশ্যমান হতে হবে অন্যথায় ছবি</u> গ্রহণযোগ্য হবে না।

## <u>Online Picture Upload এর নিয়মাবলী :-</u>

Better Performance এর জন্য Google Chrome রাউজার ব্যবহার করুন

Online Photo Update এর জন্য প্রতিষ্ঠানের website: www.rmscraj.edu.bd তে গিয়ে 'Form Fill-Up' Menu Select করতে হবে। এরপর Photo Update 3-10 ক্লাসের Details বাটনে ক্লিক করতে হবে। এরপর বিস্তারিত তথ্য পড়ে Apply Now বাটনে ক্লিক করতে হবে।

অথবা সরাসরি Apply Now বাটনে ক্লিক করা যাবে ।

<u>Step One:</u> এ পর্যায়ে BRCN [জন্ম নিবন্ধন নম্বর] দিলে শিক্ষার্থীর নাম দেথাবে এরপর Submit বাটনে ক্লিক করুন । এ পর্যায়ে একটি ভর্তি ফরম পাওয়া যাবে, ফরমে লাল তারকা (\*) চিহ্নিত Field গুলি অবশ্যই পূরণ করতে হবে। পুর্বের ছবি পরিবর্তন করে প্রতিষ্ঠানের ড্রেস পরিহিত ছবি প্রদান করুন এবং ফরমটি যথাযথভাবে পূরণ করে <u>Next</u> বাটনে Click করলে পূরণকৃত তথ্যগুলি দেখতে পাবেন ।

পূরণকৃত তথ্য পুনরায় পর্যবেষ্ষণ পূর্বক Next বাটনে Click করতে হবে । কোন সংশোধন থাকলে Edit করে তারপর Next বাটনে Click করতে হবে। এরপর Submit বাটনে ক্লিক করতে হবে । Final Submit করার পর কোন তথ্য সংশোধন করা যাবে না।

Final Submit বাটনে ক্লিক করুন।

অধ্যক্ষ রাজশাহী সরকারি মডেল ক্ষুল এন্ড কলেজ রাজশাহী।